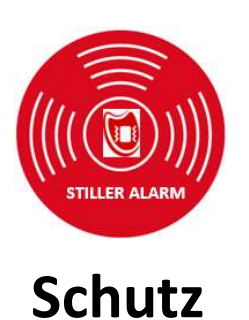

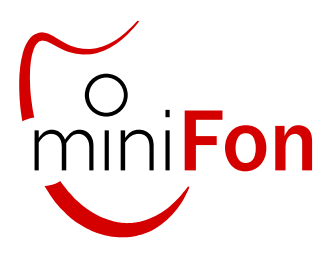

Komfort

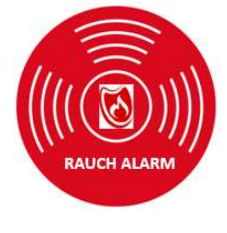

# Sicherheit

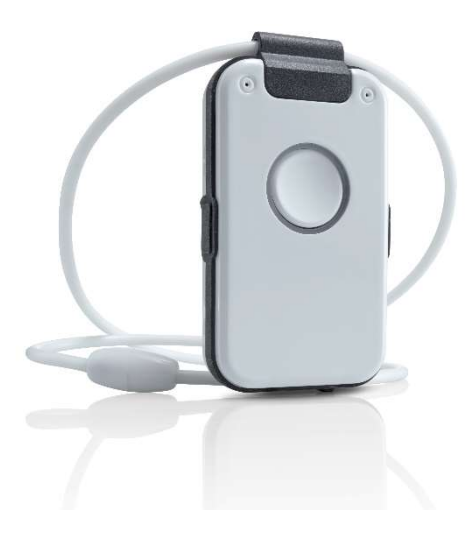

Stiller Alarm Rauchalarm für hauseigene DECT Telefonanlage

Telefon-Namensliste

Freisprechtelefon

Sprachassistent

# Bedienungsanleitung

eine ggfs. aktuellere Bedienungsanleitung finden Sie auf beiliegendem USB-Stick oder auf der Website Ihres Händlers

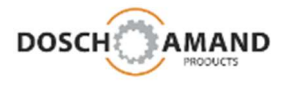

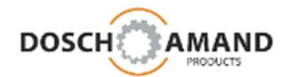

## Inhalt

| mit (*) gekennzeichnet: Mindesteinstellu | ngen |
|------------------------------------------|------|
|------------------------------------------|------|

| 1 (  | Übersicht             |                                                   |    |
|------|-----------------------|---------------------------------------------------|----|
| 1.1  | Bedienelemente une    | d LED Anzeigen                                    | 4  |
| 2    | nbetriebnahme         |                                                   |    |
| 2.1  | Verpackungsinhalt p   | prüfen                                            | 5  |
| 2.2  | Ladegerät aufsteller  | n und Gerät laden(*)                              | 6  |
| 2.3  | Anmelden an DECT      | Basisstation (*) siehe auch 3.3                   | 7  |
| 2.4  | Telefonverbindung     | prüfen (*)                                        | 8  |
| 2.5  | Hinweise zu Funkrei   | ichweite                                          | 8  |
| 3    | Einstellungen per P   | САрр                                              |    |
| 3.1  | PC App installieren u | und starten                                       | 9  |
| 3.2  | Sprachauswahl         |                                                   | 10 |
| 3.3  | Persönliche Daten e   | ingeben                                           | 11 |
| 3.4  | Anmelden an DECT      | Basisstation siehe auch 2.3                       | 12 |
| 3.5  | STILLER Alarm         | Hilferuf/Notruf Sequenz                           | 13 |
| 3.6  | Familie               | Family & Friends Kontakte                         | 14 |
| 3.7  | freie Seite           |                                                   | 17 |
| 3.8  | Rauchalarm            | Hilferuf/Notruf Sequenz                           | 18 |
| 3.9  | freie Seite           |                                                   | 19 |
| 3.10 | O Allgemeine Einstell | lungen                                            | 20 |
|      | Systemdaten, Amt      | sholkennziffer, Software-Update, Reset-Funktionen |    |
| 4.   | Besondere Hinweis     | se                                                |    |
| 4.1  | freie Seite           |                                                   | 22 |
| 4.2  | Stiller Alarm         |                                                   | 23 |
| 4.3  | Rauchalarm-Erkenn     | ung                                               | 24 |
| 5 \  | Wichtige Hinweise     |                                                   |    |
| 5.1  | Hilfe bei Fehlersuch  | e                                                 | 25 |
| 5.2  | Laden des Gerätes     |                                                   | 27 |
| 5.3  | Freisprecheinrichtur  | ng                                                | 27 |
| 5.4  | Anpassung der Halst   | trageband-Länge                                   | 27 |
| 5.5  | Schutz vor Umwelte    | inflüssen                                         | 27 |
| 5.6  | Reinigung             |                                                   | 28 |
| 5.7  | Reparatur             |                                                   | 28 |
| 5.8  | Entsorgung            |                                                   | 28 |
| 5.9  | Gewährleistung        |                                                   | 28 |
| 5.10 | ) CE Konformitätserkl | lärung                                            | 28 |
| 5.1  | 1 Technischer Service |                                                   | 28 |
| 6 -  | Technische Daten      |                                                   | 29 |
| 7    | Bestellinformation    |                                                   | 29 |

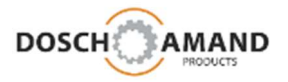

## 1 Übersicht

| Status L<br>Lautsprecher<br>Ring LEI<br>linke Seitentas<br>Micro-US                                                                              | ED Mikrofon<br>Ruftaste<br>ste rechte Seitentaste<br>GB                                                                                                    |
|----------------------------------------------------------------------------------------------------|----------------------------------------------------------------------------------------------------|
| Ruftaste                                                                                                    |                                                                                                    |
| lang drücken<br>kurz drücken                                                                                                    | STILLER Alarm auslösen<br>laufende Verbindung beenden<br>diverse Funktionen gemäß Ansage Sprachassistent                                                                                                    |
| Seitentasten                                                                                                    |                                                                                                    |
| kurz drücken                                                                                                    | Ruhezustand: Auswahl einer Rufnummer<br>Gespräch: Lautstärke erhöhen<br>beide gleichzeitig: STILLER Alarm beenden                                                                                                    |
| lang drücken                                                                                                    | beide gleichzeitig: STILLER Alarm beenden<br>beide gleichzeitig: Gerät abschalten                                                                                                    |
| Status LED                                                                                                    |                                                                                                    |
| Statusanzeige                                                                                                    | für Funkreichweite und Batterie                                                                                                    |
| Anzeige grün<br>Anzeige gelb<br>Anzeige rot<br><b>Stiller Alarm</b>                                                                              | <ul> <li>1/20 Sek beide Funktionen fehlerfrei</li> <li>1/5 Sek eine/beide Funktionen grenzwertig</li> <li>1/1 Sek eine/beide Funktionen fehlerhaft</li> <li>gedimmt: rot blinkend= Anwahl läuft grün= Kontakt gefunden</li> </ul>         |
| Ring LED                                                                                                    |                                                                                                    |
| Anzeige rot konstant<br>Anzeige rot blinkend<br>Anzeige grün konstant<br>Anzeige grün blinkend<br>Anzeige gelb konstant<br>Anzeige gelb blinkend | es besteht eine Telefonverbindung bei Hilferuf<br>Anwahl einer Telefon-Nummer ist aktiviert<br>es besteht eine Telefonverbindung<br>eingehender Telefonanruf steht an<br>es besteht eine Verbindung mit PC App über USB<br>DECT-Anmeldung |
| USB Anschluss                                                                                                    |                                                                                                    |
| Micro-USB                                                                                                    | zur Verbindung mit PC über mitgeliefertes Kabel                                                                                                    |

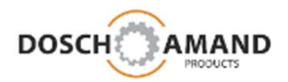

### 2.1 Verpackungsinhalt prüfen

Die Verpackung enthält folgende Artikel:

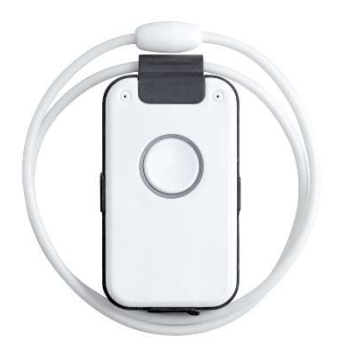

DECT Pendant mit Umhängeband

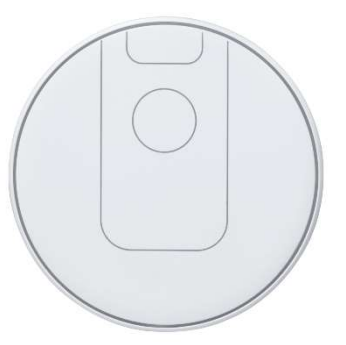

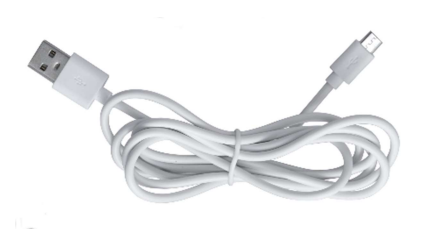

Qi Ladescheibe

USB-Kabel

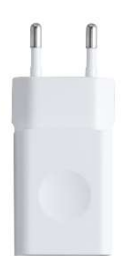

USB-Steckernetzteil

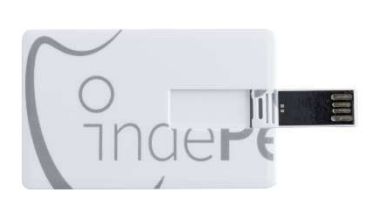

USB-Stick mit Konfigurationsprogramm

|                          | IndePendant |
|--------------------------|-------------|
| KURZANLEITUNG            |             |
| DECT indePendant         |             |
|                          |             |
| Der private Notrufsender |             |

Kurzanleitung

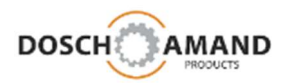

2.2 Ladescheibe aufstellen und Gerät laden

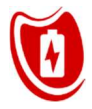

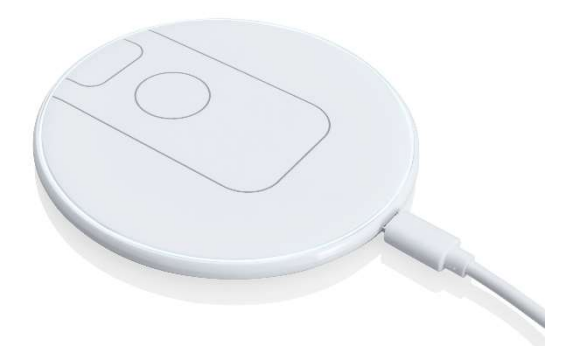

Die Ladescheibe funktioniert kontaktlos. Laden Sie das Gerät, indem Sie es einfach auf die Scheibe legen. Sobald das Gerät richtig platziert ist, leuchtet die Scheibe auf.

Das Gerät schaltet nach wenigen Sekunden ein und der Sprachassistent meldet sich:

"Batterie wird geladen"

Den Ladezustand erkennt man an der Farbe der Status-LED:

| Rot  | Batterie ist nicht ausreichend geladen |
|------|----------------------------------------|
| Gelb | Batterie ist ausreichend geladen       |
| Grün | Batterie ist voll geladen              |

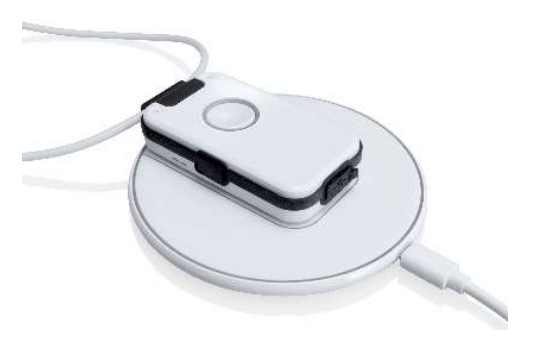

Das Gerät wird dabei etwas warm. Das ist vollkommen normal.

Belassen Sie das Gerät auf der Ladescheibe für mindestens 30min, besser jedoch für 60min. Das Gerät hat im vollgeladenen Zustand eine Standby-Zeit von 3 Tagen. Laden Sie das Gerät regelmäßig, am besten über Nacht. Wenn das Gerät auf der Ladescheibe liegt, wird auch die Rauchalarm-Erkennung aktiviert (siehe Kap 3.8 und Kap 4.2).

Bei tiefentladenem Batteriezustand kann das Einschalten des Gerätes auf der Ladescheibe länger dauern, im Extremfall bis zu 5min.

Sie können auch mehrere Ladescheiben verwenden; z.B. im Wohnzimmer und im Schlafzimmer.

(kontaktieren Sie Ihren Händler).

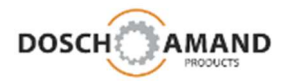

#### 2.3 Anmelden an DECT Basisstation

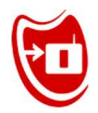

Englisch: "Registration" oder "Subscription" Methode: "easy subscription" mit PIN "0000"

Bringen Sie das Gerät in die Nähe der DECT Basisstation z.B. in das gleiche Zimmer. Dadurch kann die Anmeldung sicherer durchgeführt werden.

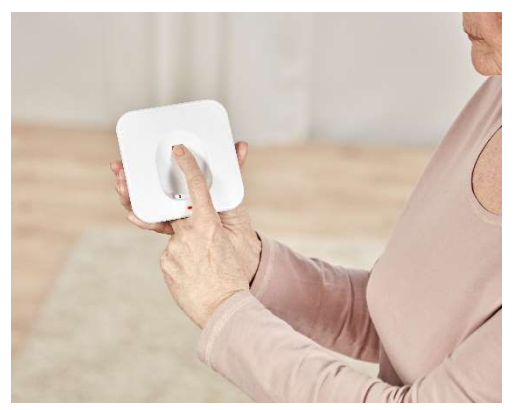

Drücken Sie "ANMELDEN"-Taste auf der Basisstation.

Herstellerspezifisch kann das Aktivieren des "Anmeldemodus" unterschiedlich sein. In der Regel muss eine Taste für ein paar Sekunden gedrückt werden (im

Bedarfsfall das Handbuch der Basisstation zu Rate ziehen). Achten Sie darauf, dass DECT-Basisstationen nur ca. 5min im Anmeldemodus bleiben. Innerhalb dieser Zeit muss die Anmeldung des Gerätes erfolgen. Aktivieren Sie ggfs. den Anmeldemodus erneut.

Drücken Sie dann die Ruftaste am Gerät. Die Ring LED beginnt zu blinken und der Sprachassistent meldet :

"Anmeldung aktiviert, bitte warten"

Nach typischerweise 10-20 Sekunden ist die Anmeldung abgeschlossen. Die Ring LED leuchtet kurz Grün. Der Sprachassistent meldet die erfolgreiche Anmeldung:

"Gerät ist mit Basis verbunden"

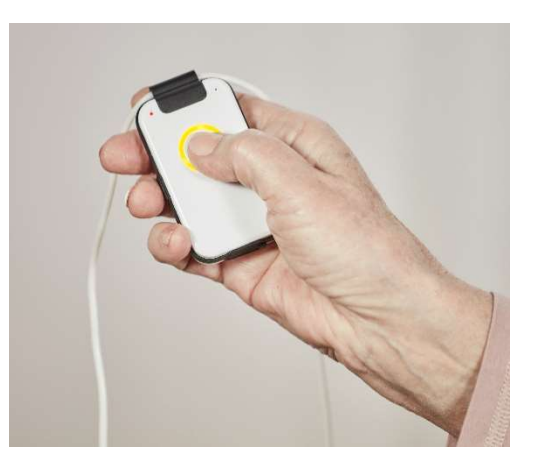

Wenn die Anmeldung fehlschlägt, gibt der Sprachassistent entsprechende Hinweise zur Fehlerursache (Siehe Hinweise zur Fehlersuche in Kap. 5).

Moderne DECT Basisstationen verwenden die Anmeldemethode nach dem "easy subscription" – Verfahren mit System PIN "0000". Sollte ein anderer PIN vorliegen, dann muss die Anmeldung über PC APP erfolgen (siehe Kap. 3.4)

Hinweis:Wenn das Gerät auf der Ladescheibe liegt, kann es nicht angemeldet werden.Das Gerät schaltet automatisch nach 10min ab, falls es nicht angemeldet wurde.

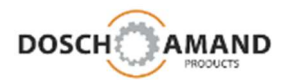

#### 2.4 Telefonverbindung prüfen

Prüfen Sie nun die Verbindung des Gerätes mit Ihrem Telefonanschluss.

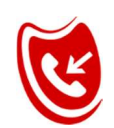

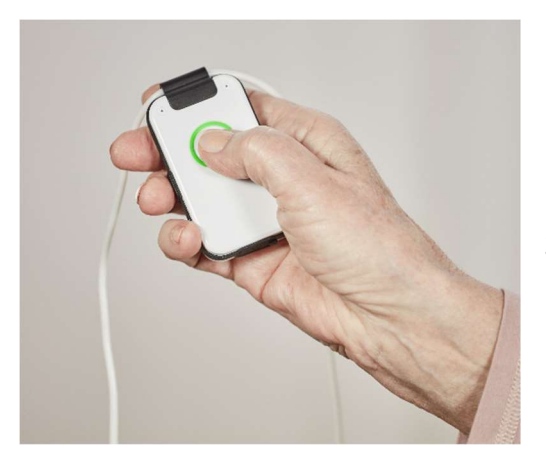

- 1. Rufen Sie das Gerät mit Ihrem Mobiltelefon an.
- 2. Wenn das Gerät klingelt, nehmen Sie den Anruf an

Die anrufende Nummer wird zugleich als 10. Telefonnummer Familie & Freunde sowie als Notrufnummer für STILLER Alarm und Rauchalarm-Anruf gespeichert. Ändern oder ergänzen Sie diese Nummer mit der PC APP.

Ihr Gerät ist jetzt betriebsbereit!

#### 2.5 Hinweise zur Funkreichweite

Englisch "DECT Range"

Innerhalb von Gebäuden kann die Funkreichweite (Abstand Gerät zur Basisstation) 30 Meter und mehr betragen. Im Garten kann sich die Reichweite auf 300 Meter erhöhen. Soll das Gerät auch den Gartenbereich abdecken, dann empfiehlt es sich, die DECT Basisstation an <u>die</u> Wand zu platzieren, die dem Garten am nächsten ist.

Sollte das Gerät aus der Reichweite geraten, dann wird das an der Status LED ROT (1/1Sek) erkennbar. Wenn das Gerät länger als 5 Minuten außerhalb der Funkversorgung ist, meldet sich der Sprachassistent mit einer entsprechenden Meldung.

Sie können jederzeit das Gerät auffordern, die Basis zu suchen und sich einzubuchen, in dem Sie die Ruftaste drücken.

Wenn das Gerät länger als 2 Stunden außerhalb der Funkversorgung ist, schaltet das Gerät ab, um die Batterie zu schonen. Danach kann das Gerät durch Auflegen auf die Ladescheibe wieder eingeschaltet werden. Alle Funktionen nehmen automatisch wieder Ihren eingestellten Betrieb auf.

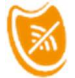

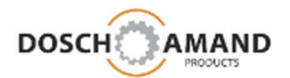

#### 3.1 PC APP installieren und starten

Die Treiber der PC-APP sind nur auf Rechnern mit dem Betriebssystem WIN7 oder WIN10 lauffähig.

Um Einstellungen vorzunehmen, muss die PC APP geöffnet werden. Sie finden hierzu Alles auf dem beigelegten USB-Stick.

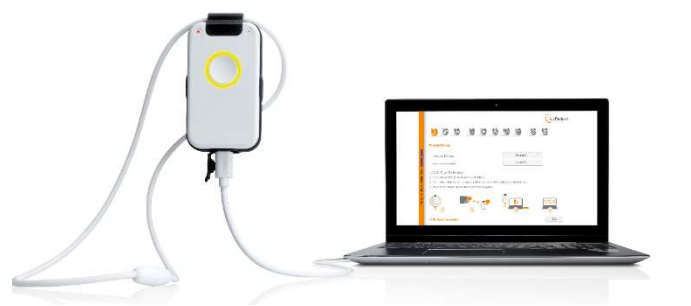

- 1. Verbinden Sie den beiliegenden USB-Stick mit dem PC
- 2. Wählen Sie mit dem Windows Explorer das Laufwerk "miniFon"
- 3. Erstinstallation auf PC (überspringen Sie Pkt 3, wenn das PC Programm schon installiert ist)
  - 3.1 klicken Sie auf "**PC APP**" für Treiberinstallation
  - 3.2 Wählen Sie die Setup-Sprache und klicken Sie "OK"
  - 3.3 Lesen Sie die Lizenzvereinbarungsseite durch und bestätigen Sie mit "Ich akzeptiere die Vereinbarung" und klicken Sie "Weiter"
  - 3.4 Klicken Sie auf "*Installieren*", um mit der Installation fortzufahren3.5 Wenn eine Windows-Warnung angezeigt wird, bestätigen Sie
  - "Diese Treibersoftware trotzdem installieren". Der Gerätetreiber wird installiert
  - 3.6 Beenden Sie die Installation durch Klicken auf "Fertig stellen"
- Starten Sie erneut das "PC\_APP"-Programm auf dem USB-Stick
- 5. Verbinden Sie das Gerät über das mitgelieferte USB-Kabel mit dem PC

Bitte nur dieses USB-Kabel verwenden Nach Beenden der persönlichen Einstellungen, verwenden Sie das Kabel für die Ladescheibe Wenn die Meldung *"mit USB verbunden"* nicht erscheint, stecken Sie Gerät kurz ab und wieder an

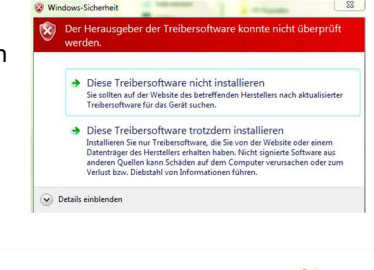

|                                                                                                    |                                                           | miniFon                               |
|----------------------------------------------------------------------------------------------------|-----------------------------------------------------------|---------------------------------------|
| 1 1 1                                                                                                    |                                                           |                                       |
| Kurzanleitung                                                                                                    |                                                           |                                       |
| Sprache PC App                                                                                                    | Deutsch                                                   |                                       |
| Sprache Assistent                                                                                                    | Deutsch *                                                 |                                       |
| <ol> <li>Gerät für ca 30 min laden.</li> <li>Gerät an der DECT Basisstation anmel</li> <li>Gerät über USB mit PC verbinden. Bitt</li> <li>Persönliche Daten und Hilfenufmummer</li> </ol> | den<br>a mitgeliefertes USB-Kabel verwenden<br>n einnaben | 6                                     |
|                                                                                                    | P                                                         | A A A A A A A A A A A A A A A A A A A |
| USB: Gerät verbunden                                                                                                    |                                                           | Exit                                  |

- 6. Folgen Sie den Anleitungen der PC APP, die sehr einfach gehalten sind
- 7. WICHTIG: Nach Eingaben oder Änderungen müssen Sie die Übernahme dieser Daten mit der Taste "Übernehmen" bestätigen. Erst dann werden Sie auf das Gerät geladen.

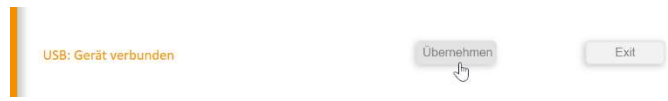

8. Warten Sie die Übertragung der Daten ab. Diese kann bis zu 60 Sekunden dauern.

| Dieser volgang kann ob bekunden dadenn                            |  |
|-------------------------------------------------------------------|--|
|                                                                   |  |
| USB-Verbindung nicht trennen! Bitte USB-Verbindung nicht trennen! |  |
| echen ESC-Taste drücken Abbrechen ESC-Taste drücken               |  |

Dies

Bitte Abbi

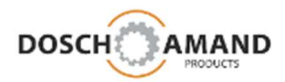

#### 3.2 Sprachauswahl

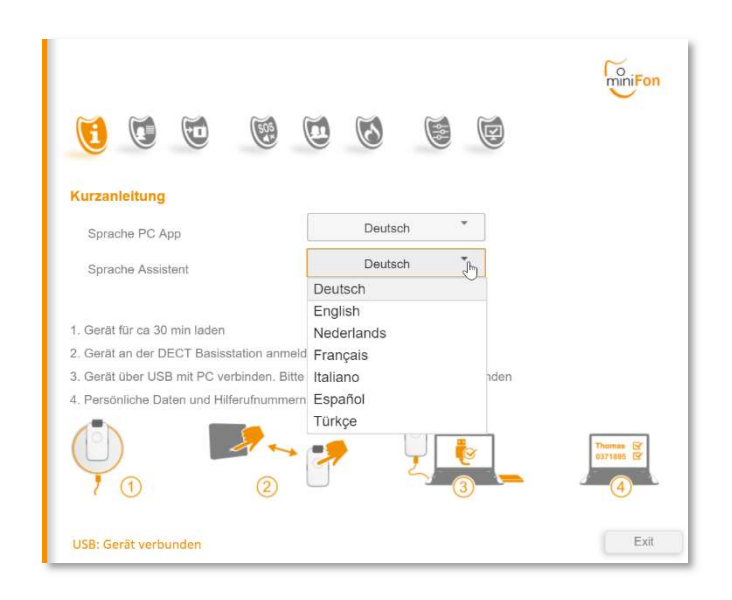

Die Sprache der PC APP wird automatisch gemäß der Sprache Ihres PCs gewählt.

Die Sprache des Sprachassistenten sowie die Sprache der PC App kann auf der erste Seite **Kurzanleitung** der PC App geändert werden.

Sollte ihre Sprache nicht dabei sein, wenden Sie sich bitte an Ihren Händler.

In den folgenden Kapiteln finden Sie zu den einzelnen Schritten detaillierte Erläuterungen.

Bitte beachten Sie auch, dass die Einstellungen nur dann auf das Gerät übertragen werden, wenn Sie abschließend die Taste **Übernehmen** drücken. Die PC APP erkennt die USB-Verbindung automatisch. Dies wird links unten in der PC APP angezeigt.

|                                                                                                    |                                                 | To miniFon |
|----------------------------------------------------------------------------------------------------|-------------------------------------------------|------------|
| 1 1 1                                                                                                | 0000                                            |            |
| Kurzanleitung                                                                                        |                                                 |            |
| Sprache PC App                                                                                       | Deutsch                                         |            |
| Sprache Assistent                                                                                    | Nederlands *                                    |            |
| 1, Gerät für ca 30 min laden                                                                         |                                                 |            |
| <ol> <li>Gerät an der DECT Basisstation anm</li> <li>Gerät über USB mit PC verbinden. Bit</li> </ol> | elden<br>tte mitgeliefertes USB-Kabel verwenden |            |
| 4. Persönliche Daten und Hilferufnumme                                                               | am eingeben                                     |            |
|                                                                                                    |                                                 |            |
| USB: Gerät verbunden                                                                                 | Obernahmen<br>B                                 | Exit       |

Sollte die USB-Erkennung nicht funktionieren (*"USB: Gerät nicht verbunden"*), dann ziehen Sie das USB-Kabel des Gerätes ab und stecken es nach wenigen Sekunden wieder an

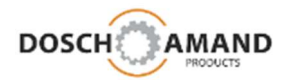

#### 3.3 Persönliche Daten eingeben

Die Persönliche Daten enthalten Name und Wohnort und optionale Hinweise, z.B. wie im Notfall zu reagieren ist

Beispiel 1: Eine Privatperson fühlt sich zu Hause bedroht

|                          | MiniFon                                          |
|--------------------------|--------------------------------------------------|
| 6 6 6 6                  |                                                  |
| Persönliche Daten        |                                                  |
| Vorname                  | Klaus                                            |
| Nachname                 | Mustermann                                       |
| Straße                   | Stadtstraße                                      |
| Hausnummer               | 15                                               |
| PLZ                      | 87555                                            |
| Stadt                    | München                                          |
| Hinweise für Angerufenen | Hllfe ! Ich werde bedroht. Bitte schnell handeln |
| Code für Schlüsseltresor |                                                  |
| 0 0 0 0                  | FiniFon                                          |
| Persönliche Daten        |                                                  |
| Vorname                  | Tankstelle                                       |
| Nachname                 | ARAL                                             |
| Straße                   | Stadtstraße                                      |
| Hausnummer               | 15                                               |

PLZ 87555 Stadt

ise für Angerufenen

Code für Schlüsseltresor

Müncher

Hilfe ! Ich werde überfallen

Beispiel 2:

Eine Tankstellenbetreiber meldet einen Überfall.

Zusätzlich kann noch ein 4-stelliger Zahlencode festgelegt werden. Hierzu können Sie den Schlüssel in einem sicheren Schlüsselsafe mit Zahlenschloss montieren. Solche Zahlenschlösser gibt es von zahlreichen Herstellern.

Diese Persönliche Daten - wie auch alle anderen Daten der PC APP – werden nur lokal auf dem Gerät und als Datensicherung auf dem USB-Stick abgespeichert und sind deshalb vom Zugriff Dritter geschützt.

Diese Persönliche Daten werden im Fall Stiller Alarm oder Rauchalarm an die angerufenen Hilfe- und Notruf-Nummer durchgegeben. Der Sprachassistent liest Ihren eingegebenen Text vor. Sie können die Daten und Texte jederzeit mit Hilfe der PC APP abändern.

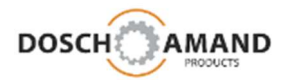

#### **3.4** Anmeldung an DECT Basisstation

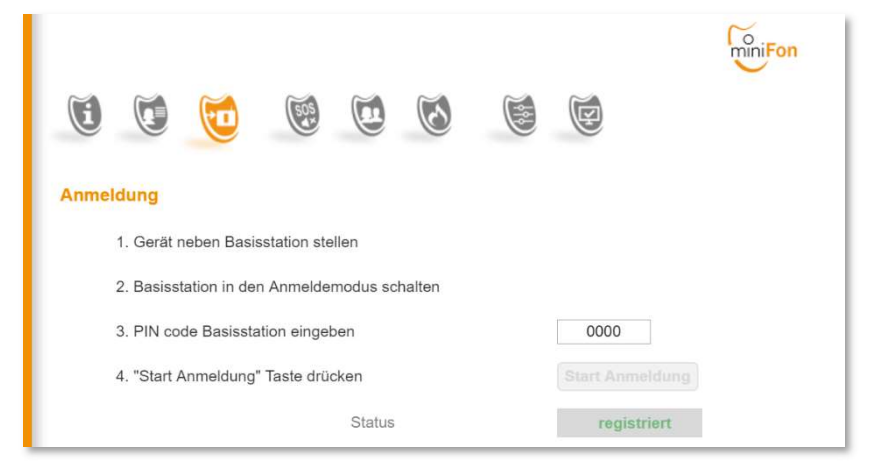

Die Anmeldung mit Hilfe der PC APP ist nur dann notwendig, wenn die DECT Basisstation nicht System-PIN "0000" hat (siehe Kap 2.3) (standardisierte Anmeldung nach dem Prinzip "easy subscription) oder wenn Sie das Gerät an eine PABX-Anlage (PIN Code mit mehr als 4 Ziffern, siehe Hinweis unten) anmelden.

Diese System PIN der Basisstation wurde entweder von Ihnen eingestellt oder Sie ist werkseitig so voreingestellt. Lesen Sie hierzu das Betriebshandbuch der DECT Basisstation unter Kapitel ähnlich wie "DECT Handset anmelden".

 Aktivieren Sie den Anmeldemodus der Basisstation (siehe Kap 2.3) Achten Sie darauf, dass DECT-Basisstationen nur ca. 5min im Anmeldemodus bleiben. Innerhalb dieser Zeit muss die Anmeldung des Gerätes erfolgen. Aktivieren Sie ggfs den Anmeldemodus erneut.

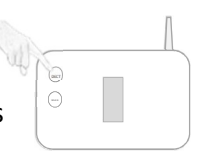

- 2. Geben Sie die System PIN der Basisstation ein. Diese ist eine vierstellige Ziffer.
- 3. Klicken Sie jetzt auf die Taste **Start Anmeldung** (PC APP).

Die Anmeldeprozedur kann 10-20 Sek dauern. Wenn die Anmeldung fehlschlägt, lesen Sie Kap. 5.1.2 Hilfe bei Fehlersuche/ Gerät lässt sich nicht an der Basisstation anmelden.

#### Hinweis:

In der Regel und vor allem bei DECT-Basisstationen für den privaten Gebrauch ist die System PIN der Basisstation eine 4-stellige Zahl. Es können aber PIN Codes bis zu 8 Stellen eingegeben werden, zB für PABX Systeme oder DECT-Versorgungsanlagen.

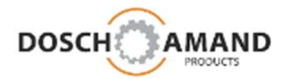

#### 3.5 STILLER Alarm Hilferuf-Sequenz

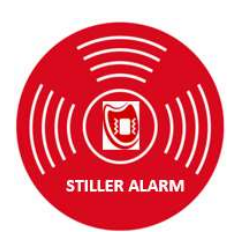

Der Nutzer kann im Bedrohungsfall **unerkannt Hilfe anfordern**. Hierzu muß er für ca 2 Sekunden die Ruftaste drücken. Das Gerät schaltet sofort alle akustischen und optischen Signale ab, um unerkannt zu bleiben. In Betrieb bleiben das Mikrofon für "Room Monitoring", die Punkt-LED-gedimmt, die den Stand der Hilfesuche anzeigt und der Vibrator, der den Stand der Hilfesuche zusätzlich haptisch signalisiert. So kann man erkennen, ob Hilfe gefunden worden ist, auch wenn sich das Gerät zB in der Hosentasche oder verschlossen in der Hand befindet. Die Hilfesequenz wird automatisch ausgeführt und im Hintergrund vom iCM (intelligent Call Manager) überwacht.

#### Signale zum Erkennen des Stands der Hilfesuche

Da das Gerät stumm und dunkel geschaltet ist, übernimmt der Vibrator und die gedimmte Status-LED die Rückmeldung an den Nutzer, ob ein gültiger Hilfekontakt gefunden worden ist :

| Anwahl einer Hilferufnummer | 1 kurzes Vibratorsignal | LED rot blinkend  |
|-----------------------------|-------------------------|-------------------|
| gültiger Kontakt            | 3 kurze Vibratorsignale | LED grün konstant |

#### Beenden STILLER Alarm

Der Zustand "STILLER Alarm" kann wieder beendet werden durch

- zeitgleiches Drücken beider Seitentasten
- Auflegen auf Ladescheibe

#### Hinweis:

Im Zustand STILLER Alarm werden **eingehende Rufe** automatisch angenommen, allerdings bleibt der Lautsprecher ausgeschaltet; das Mikrofon wird eingeschaltet (Room Monitoring). Das Gerät vibriert 3mal. Es erfolgt eine Ansage an den Anrufenden durch den iVA (integrierter Sprachassistent), dass ein Stiller Alarm vorliegt.

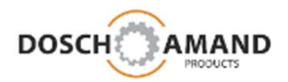

#### 3.5 STILLER Alarm Hilferuf-Sequenz

Sie können mehrere Varianten der Anruf-Sequenz wählen:

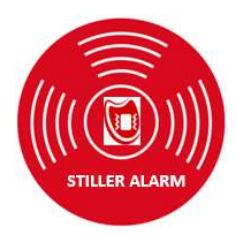

#### **Beispiel 1 : nur Hilferuf**

Es werden nur Hilferufnummer (hier 2 Nummern) verwendet, die bis zu 9mal wiederholt werden.

Es wird keine Notrufnummer eingesetzt. Die gewählten Hilferufnummern sind Personen, die schnell vor Ort sein können

typischer Anwendungsfall : Privater Haushalt mit Nachbarschaft-Hilfe

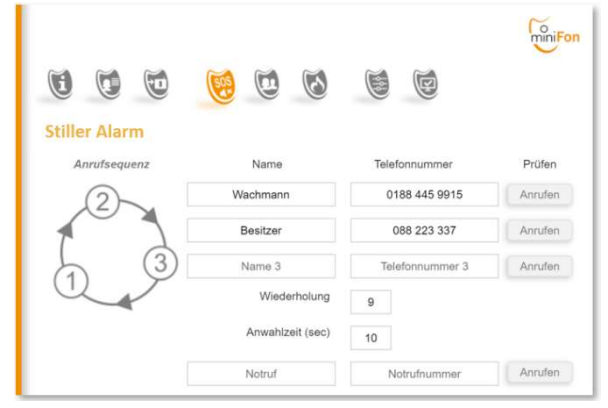

#### Beispiel 2: erst Hilferuf, dann Notruf

Es wird erst Hilferufnummer angewählt. Falls diese nicht erreicht wird, wird sofort die Notrufnummer gewählt.

Im Beispiel wird die Hilferufnummer nicht mehr wiederholt (*Wiederholung* : **0**)

typischer Anwendungsfall : Kleingeschäft im Tagesbetrieb

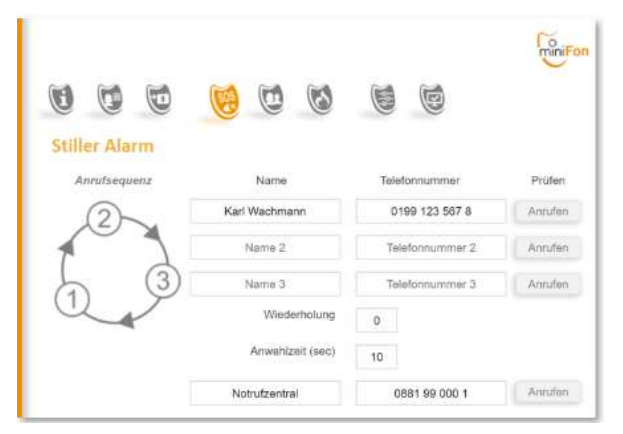

#### **Beispiel 3: sofort Notruf**

Es werden keine Hilferufnummer eingetragen, sondern sofort die Notrufnummer gewählt.

Diese Konfiguration ist bei Meldung von Überfällen empfehlenswert, ebenso die Servicevereinbarung mit einem Sicherheitsdienst.

typischer Anwendungsfall : Tankstelle mit Nachtbetrieb

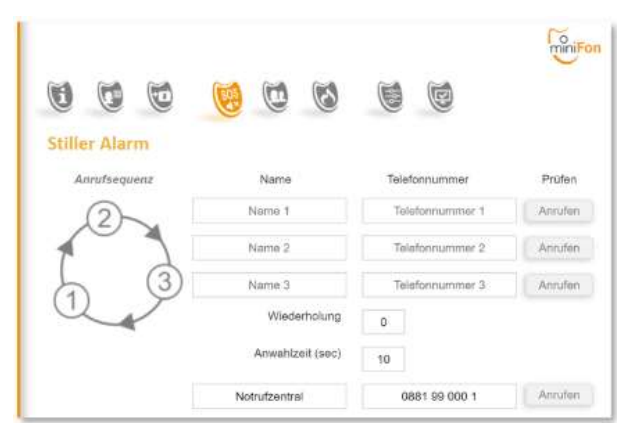

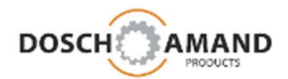

#### 3.5 STILLER Alarm Hilferuf-Sequenz

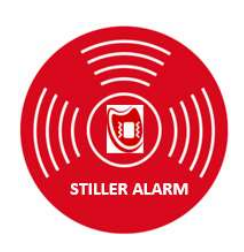

#### Eingabe Rufnummern und Namen

Es können bis zu **drei Hilferufnummern** festgelegt werden, die solange wiederholt werden, bis ein Hilfekontakt zustande gekommen ist. Die Analyse eines "gültigen Kontaktes" übernimmt der iCM, der "intelligent Call Manager". Testen Sie Ihre eingegebenen Nummern mit der **Anrufen**-Taste, bevor Sie diese übernehmen. Es können bis zu 25-stellige Rufnummern eingegeben werden.

Die Überwachung der Anrufsequenz durch den iCM ist deshalb wichtig, weil die Person-in-Not keine Eingriffsmöglichkeiten hat und trotzdem ein Hilfekontakt zuverlässig zustande kommen muss. Der iCM ist deshalb in der Bewertung, ob ein Hilfekontakt zustande gekommen ist, sehr streng. So ist zB eine Rufannahme mit einer Dauer unter 2 Sekunden nicht valide, ebenso Kontakte mit IVR-Ansagen etc...

Es kann zusätzlich oder alternativ (siehe Beispiele Seite 14) **eine Notrufnummer** eingegeben werden. Die Notrufnummer wird nicht vom iCM überwacht, sodass dieser Anruf auch an einen IVR oder anderen digitalen Dienst (zB Sicherheitsdienst) ankommen kann. Dies sollte mit dem Sicherheitsdienst der Notrufnummer abgestimmt werden bzw das System sollte komplett vom Sicherheitsdienst eingerichtet und beigestellt werden.

Die Namen dienen beim Stillen Alarm nur der Information, wer in der Rufnummernliste eingestellt worden ist.

#### Ansage STILLER Alarm an den Hilfekontakt

Der angerufene Hilfekontakt wird durch den iVA (integrierter Sprachassistent) über die Situation ("Dies ist ein stiller Alarm") und den Standort informiert. Die Standortdaten tragen Sie bitte im Register "Persönliche Daten" (Kap 3.3) ein.

Da das Mikrofon eigeschaltet bleibt, kann der Angerufene die Geräusche im Raum mitverfolgen "Room Monitoring" und ggfs weitere Schlüsse ziehen.

#### Eingabe "Anwahlzeit"

Hier wird festgelegt, wie lange die Anrufdauer (Klingeldauer) sein soll, bevor bei Nichtannahme die nächste Nummer in der Hilferufsequenz gewählt wird. Die Klingelzeit sollte mindestens so groß gewählt werden, dass der Angerufene sicher den Anruf annehmen kann. Die Klingelzeit sollte aber nicht zu lange gewählt werden, weil dadurch der Ablauf der Hilferufsequenz verzögert oder ein netzseitiger Anrufbeantworter aktiviert werden könnte.

Die Rufnummern sollten keinen Anrufbeantworter aktiviert haben.

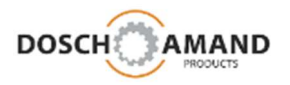

| 3.6 | Familie | Family & Friends Nummern |
|-----|---------|--------------------------|
|     |         |                          |

|            |                  |                 | ~         |
|------------|------------------|-----------------|-----------|
|            | ) (to) (505) (to |                 | Ŧ         |
|            |                  |                 |           |
| nily & Fri | ends             |                 |           |
|            | Name             | Telefonnummer   | Prüfen    |
|            | Sohnemann        | 0199 123 456 7  | Anrufen 🥑 |
|            | Susanne          | 0133 357 678 9  | Anrufen   |
|            | Name 3           | Telefonnummer 3 | Anrufen   |
|            | Tim              | 0871 888 765    | Anrufen   |
|            | Nachbar Werner   | 0971 333 7689   | Anrufen   |
|            | Name 6           | Telefonnummer 6 | Anrufen   |
|            | Tante Resi       | 0477 1298 456   | Anrufen   |
|            | Name 8           | Telefonnummer 8 | Anrufen   |
|            | Name 9           | Telefonnummer 9 | Anrufen   |
|            |                  |                 | <u> </u>  |

Die Telefonnummern für "Family&Friends" sollen den Kontakt zu Familien- und Freundeskreis vereinfachen. Hierzu kann man bis zu 10 Kontakte mit Name und Telefonnummer eingeben. Die Reihenfolge sollte sich an der Häufigkeit der Anrufe für diese Kontakte orientieren. Es können bis zu 25-stellige Rufnummern eingegeben werden.

Neben Name und Nummer können Sie noch festlegen, ob für diese Nummer die **automatische Annahme** ("Direktkontakt") aktiviert wird, wenn das Gerät angerufen wird. In diesem Fall muss der Nutzer des Gerätes nicht mehr die Taste zur Annahme drücken; der Anruf wird sofort durchgeschaltet.

- 1. Geben Sie die Family&Friends-Namen sowie Ihre Telefonnummern ein
- 2. Testen Sie die eingetragene Nummern mit der Anrufen-Taste
- 3. Speichern Sie die Namen und Nummern mit der Übernehmen-Taste

Durch Drücken einer Seitentaste (1) werden die Namen in der eingegebenen Reihenfolge aufgerufen und über den Sprachassistenten angesagt. Danach die Ruftaste (2) drücken, um den Anruf auszulösen.

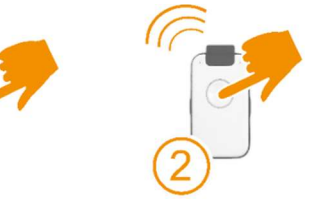

Um z.B. den <u>dritten</u> Kontakt anzurufen, müssen Sie eine Seitentaste <u>dreimal</u> drücken und danach die Ruftaste. Die Verbindung wird aufgebaut.

Hinweis: Rufnummernplätze, die nicht belegt wurden, werden übersprungen.

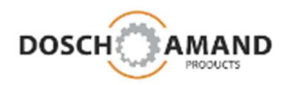

### 3.7 nicht benutzt

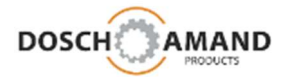

#### 3.8 Rauchalarm automatischer Hilferuf

Das Gerät verfügt über einen neuartige Rauchalarm-Erkennung. Hierzu muss das Gerät auf der Ladescheibe platziert sein. Bei Rauchalarm wird automatisch die Anrufsequenz für Rauchalarm ausgeführt und im Ablauf durch den Spachassistenten begleitet.

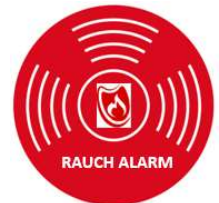

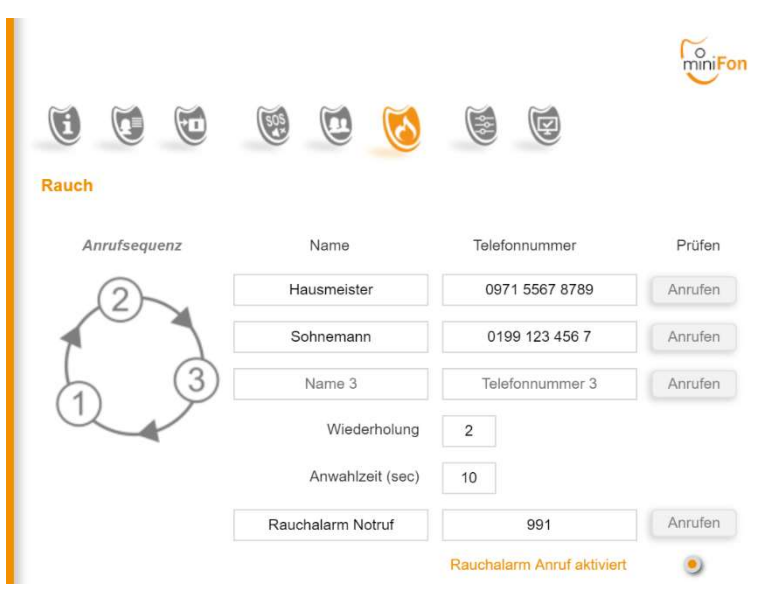

Es können bis zu 3 Hilferufnummern und 1 Notrufnummer festgelegt werden.

Die Hilferufsequenz wird solange wiederholt, bis ein Kontakt hergestellt worden ist. Der Sprachassistent informiert den Angerufenen über den Rauchalarm und gibt die Standortdaten durch, zusätzlich die besonderen Hinweise (Kap 3.4). Danach wird die Hilferufsequenz für 30 Minuten gehemmt. Sollte nach 30 Minuten der Rauchalarm nicht abgestellt worden sein, wird die Hilferufsequenz wiederholt.

Die Varianten der Vergabe für Hilferuf -und Notruf-Nummern ist wahlfrei. Sie können zB auch nur eine Notrufnummer vergeben. In der Praxis lässt man Personen, die schnell vor Ort sind, die Situation erst prüfen. Dies sind bei Ferienhäuser idR die Hausmeister (Facility Manager), die sich während der Abwesenheit um die Ferienwohnungen kümmern.

Testen Sie Ihre eingegebenen Nummern mit der **Anrufen**-Taste, bevor Sie diese übernehmen. Es können bis zu 25-stellige Rufnummern eingegeben werden.

#### Eingabe "Anwahlzeit"

Hier wird festgelegt, wie lange die Anrufdauer etwa sein soll, bevor bei Nichtannahme die nächste Nummer in der Hilferufsequenz gewählt wird. Die Klingelzeit sollte mindestens so groß gewählt werden, dass der Angerufene sicher den Anruf annehmen kann. Die Klingelzeit sollte aber nicht zu lange gewählt werden, weil der Ablauf der Hilferufsequenz verzögert wird und weil ein netzseitiger Anrufbeantworter aktiviert werden könnte.

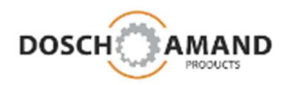

#### 3.9 nicht benutzt

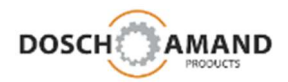

#### 3.10 Allgemeine Einstellungen

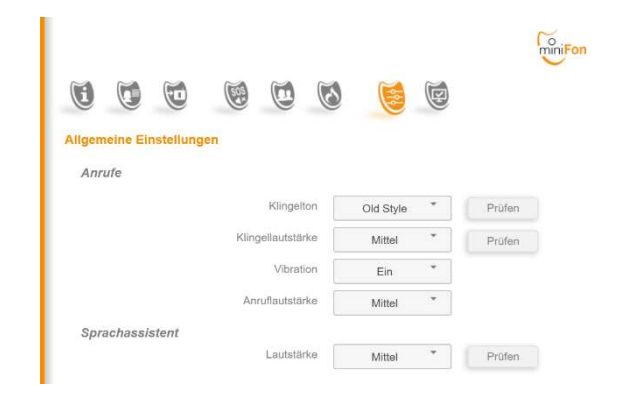

Sie können eine Melodie als Klingelton auswählen sowie die Lautstärke des Klingeltons, eines Anrufs und der Sprachansagen einzustellen. Bevor Sie die Änderungen übernehmen, können Sie diese unter **Prüfen** überprüfen.

#### 3.11 System

Sie können die Systemdaten Ihres Gerätes und der verbundenen DECT Basis abrufen. Diese Informationen sind nur für Fachleute sachdienlich.

#### 3.11.1 Einstellungen

Sie können die aktuelle Firmware-Version Ihres Gerätes ablesen. Dies ist im Einzelfall für Rückfragen des Technische Support interessant.

Auf diesem Blatt wird auch die sogenannte Amtsholkennziffer 0...9 eingegeben. Werkseitig ist nicht aktiv ( $_{,}$  –  $_{,}$ ). Die Amtsholkennziffer ist vorteilhaft bei Vermittlungsanlagen, um die "spontane Amtsholung" automatisch zu aktivieren, wenn Sie einen Anruf tätigen wollen.

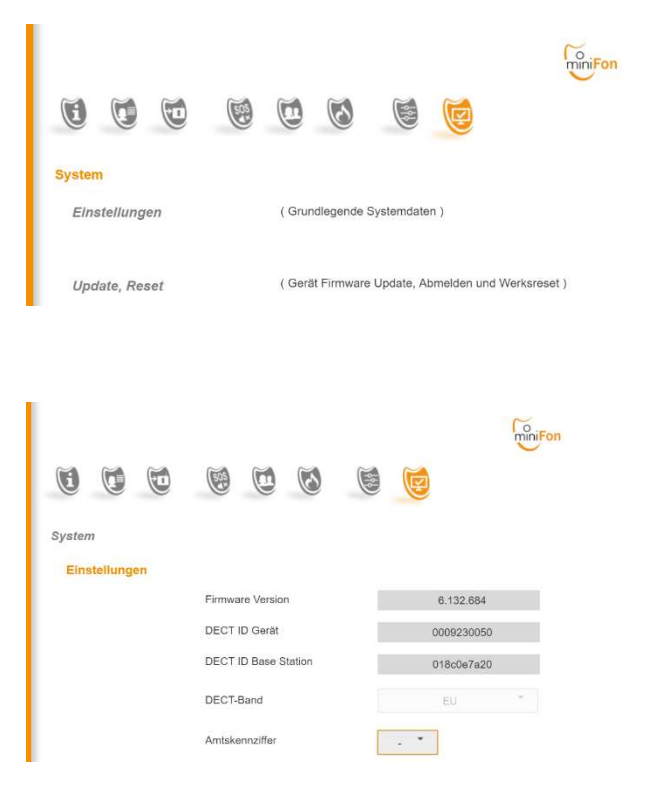

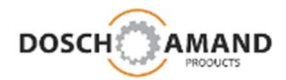

#### 3.10 Allgemeine Einstellungen

#### 3.10.2 Update

Das Gerät kann über **Update** eine neue Betriebssoftware erhalten.

Fragen Sie hierzu Ihren Händler.

Die neue Betriebssoftware wird erst auf Ihren PC geladen und dann in das Feld "Wählen Sie zuerst eine Datei" kopiert. Das macht man am einfachsten mit drag&drop des Windows Explorer.

Danach drücken Sie auf den Knopf "Start update"

#### 3.10.3 RESET Rücksetzen von Einstellungen

Mit **Reset** lassen sich Einstellungen wieder zurücksetzen. Hier können Sie verschiedene Ebenen für das Herstellen der werkseitigen Einstellung wählen:

#### 1. Gerät abmelden

aktuelle DECT-Registrierung löschen Grund siehe Anwendungsbeispiel

| Anwendungsbeispier |
|--------------------|
|--------------------|

Sie müssen Ihre DECT-Basisstation austauschen. Dann müssen Sie das Gerät an der neuen DECT-Basisstation anmelden (siehe Kap 2.3). Vorher muss die alte Anmeldung gelöscht werden.

Dies können Sie mit der RESET-Funktion **Gerät abmelden** durchführen. Danach ist das Gerät nicht mehr an der alten DECT-Basisstation angemeldet, aber auch nicht mehr betriebsbereit: Sie müssen eine Anmeldung an der neuen DECT-Basisstation durchführen.

Gehen Sie hierzu zurück in Kap 2.3 und führen eine Anmeldung an der neuen DECT-Basisstation durch. Alle bestehenden Einstellungen bleiben erhalten. Nach Anmeldung können Sie das Gerät wie gewohnt weiter benutzen.

Reset

#### 2. Gerät neu starten

das erneute Hochfahren des Gerätes Grund eventuelle Störungen beseitigen

#### 3. zurück zu Werkseinstellungen

alle Daten inkl Registrierung löschen Grund den Auslieferzustand herstellen

|        |                            |                    | E            |
|--------|----------------------------|--------------------|--------------|
|        |                            |                    | miniFon      |
| 000    | 6                          | 6                  |              |
| System |                            |                    |              |
| Update |                            |                    |              |
|        | aktuelle Firmware Version  | 6.132.68           | 4            |
|        | neue Firmware für Download | Wählen Sie zuers   | t eine Datei |
|        |                            |                    | Start update |
| Reset  |                            | Gerät abmeiden     | 0            |
|        |                            | Gerät neu starten  | 0            |
|        | zurück zu                  | Werkseinstellungen | 0            |

۲

00

0

۲

0

0

Gerät abmeiden Gerät neu starten

Gerät neu starten

Gerät neu starten

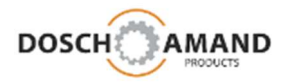

## **4** Besondere Hinweise

#### 4.1 nicht benutzt

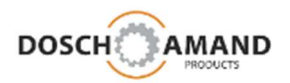

## **4** Besondere Hinweise

4.2 STILLER ALARM und automatischer Anruf

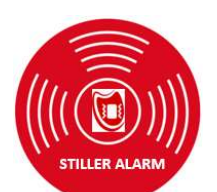

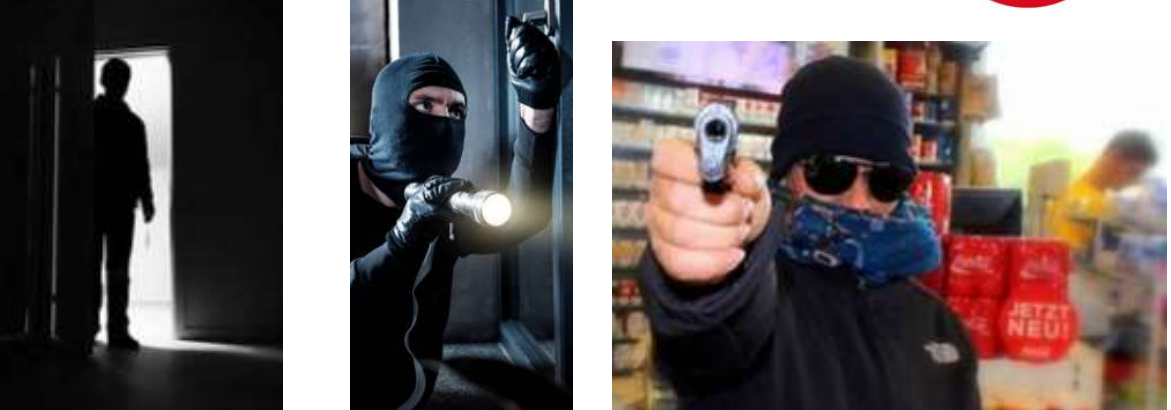

Angst

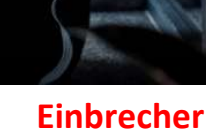

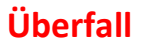

Dieses Szenario macht allen Angst: es ist Nacht und man hört merkwürdige Geräusche. Diese Situation ist vor allem dann furchteinflößend, wenn man alleine ist. Frauen fühlen sich verständlicherweise besonders bedroht. Man will unentdeckt bleiben und Hilfe anfordern: ein Stiller Alarm

Aus banger Sorge wird Gewissheit: Jemand Fremdes befindet sich im Haus, ein Einbrecher. Wie soll man sich nun verhalten? Da der Einbrecher bewaffnet sein kann, sollte man keinesfalls die Konfrontation suchen. Die kriminalpolizeiliche Empfehlung ist Passivität: "Schließen Sie sich und ihre Familie in ein Zimmer ein und versuchen Sie, unentdeckt zu bleiben. Wenn es geht, rufen Sie Hilfe an". **Ein Stiller Alarm** 

Die Betreiber von Tankstellen kennen die Bedrohung: Überfall. Hilfe gibt es jetzt nur über einen Stillen Alarm. Der Vorteil des Gerätes ist die Mobilität: Man kann es immer und unerkannt mit sich tragen und sofort Stillen Alarm auslösen, auch wenn das Gerät in der Hosentasche ist.

Da das Gerät jetzt stumm und dunkel geschaltet ist, übernimmt der Vibrator oder die gedimmte Status-LED die Rückmeldung an den Nutzer, ob ein gültiger Hilfekontakt gefunden worden ist :

| Anwahl einer Tel-Nummer            | 1 Vibratorsignal  | LED rot  |
|------------------------------------|-------------------|----------|
| Telefonverbindung (Hilfe gefunden) | 3 Vibratorsignale | LED grün |

Der angerufene Kontakt wird über den Sprachassistent informiert: "Dies ist ein Stiller Alarm"...... Die weiteren Informationen nimmt der Sprachassistent aus den persönlichen Daten mit den individuellen Hinweisen (Kap 3.3). Diese Ansage wird mehrfach wiederholt. Das Mikrofon bleibt eingeschaltet: **Room Monitoring** 

Der Stille Alarm kann jederzeit wiederholt werden. Besteht gerade eine aktive Verbindung, wird dies durch 3 Vibratorsignale erkennbar gemacht und keine neue Alarmsequenz ausgelöst.

Im Zustand STILLER Alarm werden eingehende Rufe automatisch angenommen, allerdings bleibt der Lautsprecher ausgeschaltet; das Mikrofon wird eingeschaltet (Room Monitoring). Das Gerät vibriert 3mal. Es erfolgt wieder eine Ansage an den Anrufenden durch den Sprachassistent.

Durch zeitgleiches Drücken beider Seitentasten wird der Stille Alarm wieder de-aktiviert. Der Stille Alarm wird auch durch das Auflegen auf die Ladescheibe de-aktiviert.

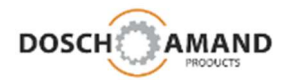

## **4** Besondere Hinweise

#### 4.3 Rauchalarm-Erkennung und automatischer Anruf

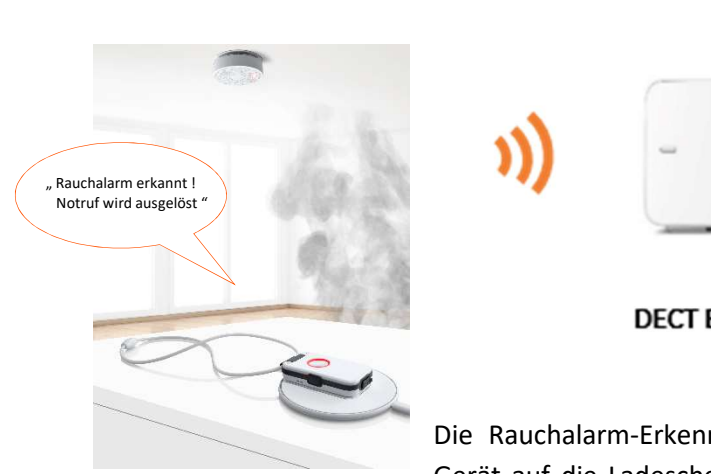

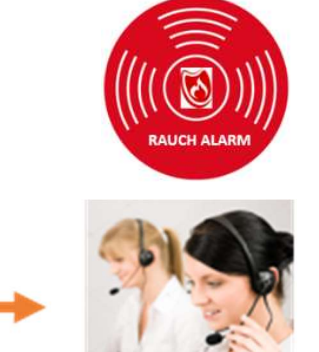

DECT Basisstation

C.

Automatischer Anruf zu definierten Nummern

Die Rauchalarm-Erkennung wird automatisch aktiviert, wenn das Gerät auf die Ladescheibe gelegt wird. Dies geschieht in der Regel

nachts oder wenn man nicht zu Hause ist. Gerade in dieser Zeit ist diese Sicherheitsfunktion besonders wertvoll.

Legen Sie mit Hilfe der PC-APP die Telefonnummern fest, die im Falle eines Rauchalarms angerufen werden sollen (siehe Kap 3.8). Wenn keine Nummern eingetragen sind, werden die eingetragenen Nummern der Hilferuf-Sequenz (siehe Kap. 3.5) verwendet.

Die Rauchalarm-Erkennung funktioniert mit <u>allen</u> marktgängigen Rauchmeldern, Hitzemeldern und Kohlenmonoxid-Melder.

Erkennt das Gerät einen Rauchalarm, ruft es automatisch die hinterlegten Telefonnummern an. Der angerufene Kontakt wird über den Sprachassistent informiert: "Dies ist ein Rauchalarm"……. Die weiteren Informationen nimmt der Sprachassistent aus den persönlichen Daten mit den individuellen Hinweisen (Kap 3.3) Diese Informationen werden noch 5 Mal wiederholt.

Wird ein Hilferuf angenommen, wartet das Gerät 30 Minuten und prüft, ob der Rauchalarm abgestellt worden ist. Wenn weiterhin der Rauchalarm aktiviert ist, startet das Gerät die Hilferufsequenz erneut.

Während eines aktiven Rauchalarm werden alle eingehenden Anrufe der Notrufnummern werden automatisch angenommen (Room Monitoring)

Die Rauchalarm-Anruf-Sequenz wird beendet, wenn

- der Rauchalarm abgestellt worden ist
- das Gerät von der Ladescheibe genommen worden ist

Testen Sie die Rauchalarm-Erkennung durch Drücken des Test-Alarms am Rauchmelder. => Nach 2 Sekunden signalisiert die Ring LED **ROT**; der Rauchalarm wurde erkannt

Wenn der Rauchalarm ca. 20-30 Sekunden aktiv bleibt, wird die Rauchalarm-Sequenz ausgeführt.

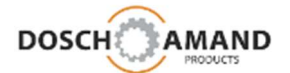

#### 5.1 Hilfe bei Fehlersuche

#### 5.1.1 Status LED blinkt rot

Entweder die Batterie ist zu schwach (Abschaltung droht !) oder das Gerät hat keine Funkverbindung zur Basisstation. Legen Sie hierzu das Gerät kurz auf die Ladescheibe und wieder von der der Ladescheibe. Nach 7 Sekunden gibt der Sprachassistent die fehlerhafte(n) Funktion(en) durch, entweder

a) die Batterie ist nicht ausreichend geladen Abhilfe: Legen Sie das Gerät auf die Ladescheibe und laden Sie das Gerät für ca 2h

b) das Gerät ist nicht mit der Basis verbunden

Abhilfe: Prüfen Sie, ob die Basisstation eingeschaltet ist oder die DECT-Funktion abgeschaltet worden ist. Oft hilft das Aus-und Einschalten der Basisstation.

#### 5.1.2 Gerät lässt sich nicht an der Basisstation anmelden

Mögliche Fehlerquellen:

- a) Abstand zur Basisstation ist während der Anmeldung zu groß Abhilfe: Gehen Sie mit dem Gerät in den Raum der Basisstation und wiederholen Sie die Anmeldung
- b) Die Basisstation hat keinen "freien Platz" für ein weiteres Endgerät
  - Abhilfe: Öffnen Sie das Konfigurationsmenue der Basisstation (über den Browser im PC oder über angeschlossenes DECT Handset) und löschen Sie ein Endgerät aus der Liste. Meist werden bis zu 6 DECT Endgeräte von der Basisstation angenommen
- c) Der System-PIN der Basisstation ist nicht auf "0000" eingestellt

Abhilfe:Ändern Sie die PIN der Basisstation auf "0000"undwiederholen Sie die Anmeldungoderverwenden Sie die PC APP des Gerätes (Kap 3.3)

- d) Die Basisstation ist nicht im Anmeldemodus
- Abhilfe: Suchen Sie an der Basisstation den Taster für die Anmeldung. Dies kann eine spezifischer Taster mit Kennzeichen "DECT" oder "Anmelden" sein oder ein zentraler Taster, den man für mehrere Sekunden gedrückt halten muss.

Bedenken Sie, dass DECT Basisstation den Anmeldemodus nur für ca. 5 Minuten aktiviert halten. Die Anmeldung des Gerätes muss also innerhalb dieser Zeit durchgeführt sein. Ansonsten muss die Anmeldetaste an der Basisstation nochmals gedrückt werden.

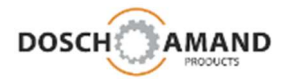

#### 5.1.3 Ansage "Gerät ist nicht betriebsbereit"

Mögliche Fehlerquellen:

- a) Gerät ist nicht an der Basisstation angemeldet Abhilfe: Anmeldung durchführen (Kap 2.3)
- b) Gerät ist nicht mit der Basisstation verbunden
   Abhilfe: Abstand zur Basisstation prüfen
   Basisstation prüfen; ausgeschaltet?
   oft hilft das Aus-und Einschalten der Basisstation
- c) Gerät ist nicht ausreichend geladen Abhilfe: Gerät ca. 2h laden
- d) keine Hilferufnummern eingetragen
  - Abhilfe: das Gerät anrufen, die anrufende Nummer wird zugleich als Notrufnummer für STILLER Alarm- und Rauchalarm-Anrufe gespeichert . über die PC APP die Hilferufnummern eintragen.

#### 5.1.4 Das Gerät lädt nicht

- a) Prüfen Sie, ob die Ladescheibe mit dem Stromnetz verbunden ist
   (Bei Verbindung mit dem Stromnetz leuchtet die Ring-LED der Ladescheibe kurz auf)
- b) Platzieren Sie das Gerät entsprechend der Markierung auf der Ladescheibe

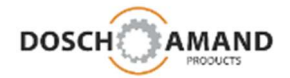

#### 5.2 Laden des Gerätes

Verwenden Sie nur die mitgelieferten USB-Kabel, Ladeeinrichtung und Steckernetzteil. Die Stromversorgung darf nur mit Zuleitungen nach Gerätespezifikation erfolgen. Legen Sie die Ladeescheibe immer auf eine ebene, rutschfeste Oberfläche. Während des Ladens erwärmt sich das Gerät. Dies ist normal und kein Fehler. Sie können mehrere Ladescheiben benutzen (z.B. Wohnzimmer und Schlafzimmer). Fragen Sie hierzu Ihren Händler.

#### 5.3 Freisprecheinrichtung

Das Gerät verfügt über eine Freisprecheinrichtung mit erheblicher Lautstärke. Halten Sie deshalb das Gerät niemals an das Ohr, um Hörschäden zu vermeiden.

#### 5.4 Anpassung der Halstrageband-Länge

Die Länge der Halstrageband kann individuell angepasst werden.

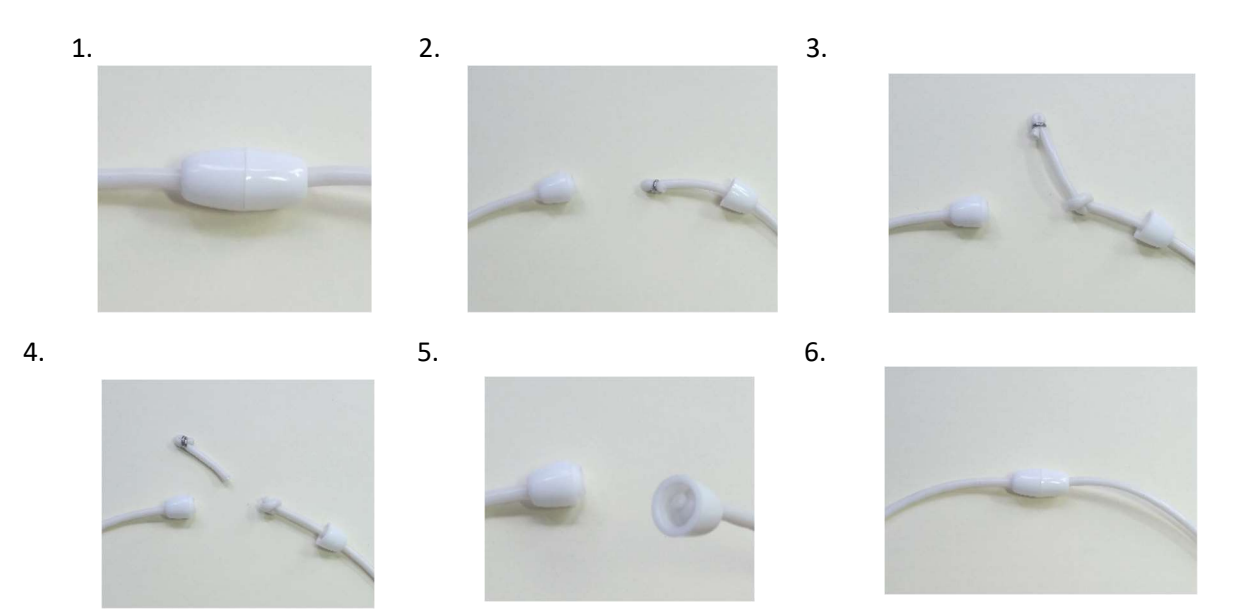

- 1. Öffnen Sie den Verschluss des Halsbandes
- 2. Ziehen Sie aus dem Verschlussteil ohne Rand das Band heraus
- 3. Machen Sie je nach gewünschte Länge einen einfachen Knoten in das Band
- 4. Ziehen Sie den Knoten sehr fest und schneiden Sie das überschüssige Band knapp über den Knoten ab
- 5. Schieben Sie den Knoten zurück in den Verschlussteil
- 6. Schließen Sie den Verschluss

#### 5.5 Schutz vor Umwelteinflüssen

Schützen Sie das Gerät vor direkten Sonneneinstrahlung, Staub, Nässe und Dämpfen. Setzen Sie das Gerät nicht extremen Temperaturen und keinen starken elektro-magnetischen Feldern aus. Das Gerät ist nach IP64 geschützt gegen Staub und Nässe. Demzufolge ist leichtes Spritzwasser kein Problem, Duschen und Baden hingegen können das Gerät zerstören.

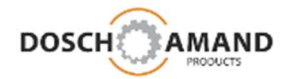

#### 5.6 Reinigung

Benutzen Sie zur Reinigung ein leicht feuchtes Tuch. Wenden Sie keine flüssigen Reinigungsmittel direkt auf das Gerät an. Das Gerät ist spritzwassergeschützt. Beim Kontakt mit Flüssigkeit schalten Sie nicht das Gerät ein. Halten Sie das Gerät senkrecht und schütteln Sie es leicht. Tupfen Sie das Gerät trocken und lassen Sie es für mindestens 24 Stunden liegen. Danach legen Sie das Gerät für 2h auf die Ladescheibe, um über die Wärme eine Resttrocknung zu erreichen

#### 5.7 Reparatur

Versuchen Sie niemals, das Gerät selbstständig zu warten oder zu reparieren. Öffnen Sie das Gehäuse unter keinen Umständen. Dies könnte zu Zerstörungen führen und die Li-Ion-Batterie beschädigen. Eine Beschädigung der Li-Ion-batterie kann zu starker Hitzeentwicklung führen. Sie verlieren Ihre Garantieansprüche.

#### 5.8 Entsorgung

Hat Ihr Gerät ausgedient, bringen Sie das Gerät zur Sammelstelle Ihres kommunalen Entsorgungsträgers (Wertstoffhof).

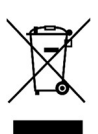

Nach dem Elektro- und Elektronik-Gerätegesetz sind Besitzer von Altgeräten gesetzlich gehalten, alte Elektro- und Elektronikgeräte einer getrennten Abfallerfassung zuzuführen. Helfen Sie bitte mit und leisten einen Beitrag zum Umweltschutz, indem Sie das Altgerät nicht über den Hausmüll entsorgen.

#### 5.8 Gewährleistung

Der Händler, bei dem Sie das Gerät erworben wurde, leistet für Material und Herstellung des Gerätes eine Gewährleistung von 2 Jahren ab der Übergabe. Dem Käufer steht im Mangelfall zunächst das Recht auf Nacherfüllung zu. Die Nacherfüllung beinhaltet entweder die Nachbesserung oder die Lieferung eines Ersatzprodukts. Ausgetauschte Geräte oder Teile gehen in das Eigentum des Händlers über. Bei Fehlschlagen der Nacherfüllung kann der Käufer entweder Minderung des Kaufpreises verlangen oder vom Vertrag zurücktreten und, sofern der Mangel vom Händler zu verantworten ist, Schadensersatz oder Ersatz vergeblicher Aufwendungen verlangen. Der Käufer hat festgestellte Mängel dem Händler unverzüglich mitzuteilen. Der Nachweis des Gewährleistungsanspruchs ist durch eine ordnungsgemäße Kaufbestätigung (Kaufbeleg) zu erbringen. Schäden, die durch unsachgemäße Behandlung, Bedienung, Aufbewahrung sowie durch höhere Gewalt oder sonstige äußere Einflüsse entstehen fallen nicht unter die Gewährleistung.

#### 5.9 CE Konformitätserklärung

# CE

Dieses Gerät erfüllt die Anforderungen der EU-Richtlinien: RICHTLINIE 2014/53/EU DES EUROPÄISCHEN PARLAMENTS UND DES RATES vom 16. April 2014 über die Harmonisierung der Rechtsvorschriften der Mitgliedstaaten über die Bereitstellung von Funkanlagen auf dem Markt und zur Aufhebung der Richtlinie 1999/5/EG. Die Konformität mit den o. a. Richtlinien wird durch das CE-Zeichen bestätigt. Die CE-Konformitätserklärung kann unter folgender Adresse eingesehen werden: **DOSCH&AMAND Products GmbH**, Neumarkterstr. 18, 81673 München

#### 5.10 Technischer Service

Ergänzende Beratungsleistungen erhalten Sie unter der Service-Nummer Ihres Fachhändlers.

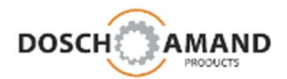

## 6 Technische Daten

| Standard           | DECT GAP gem. ETSI Standard 300 444<br>DECT EU, US    |
|--------------------|-------------------------------------------------------|
| Frequenzbereich    | EU: 1880 MHz bis 1900 MHz<br>US: 1920MHz bis 1930 MHz |
| Duplexverfahren    | FDMA/TDMA TDD                                         |
| Modulation         | GFSK                                                  |
| Sendeleistung      | 10 mW – thermische Leistung pro Kanal<br>NTP 250 mW   |
| Funkreichweite     | bis zu 300 m im Freien, bis zu 50 m in Gebäuden       |
| Steckernetzteil    | 100-240V AC, 50/60Hz, Netzstecker: Euro-Typ, USB      |
| Batterie           | Li Polymer 450mAh Standby Zeit 3 Tage                 |
| Betriebstemperatur | 0° C bis +45° C                                       |
| Schutzklasse       | IP64                                                  |
| Abmessungen        | 70*42*14 mm                                           |
| Gewicht            | 41g                                                   |

## 7 Bestellinformation

| Bezeichnung       | DECT miniFon<br>Komfort Freisprechtelefon mit Sicherheitsfunktionen               |
|-------------------|-----------------------------------------------------------------------------------|
| Тур               | DA1421                                                                            |
| Artikelnummer     | 1421.1000.xx<br>xx = 01 schwarz<br>xx = 02 blau<br>xx = 03 grün<br>xx = 04 orange |
| Herstellerangaben | DOSCH&AMAND PRODUCTS GmbH<br>Neumarkterstr. 18 D-81673 München Deutschland        |